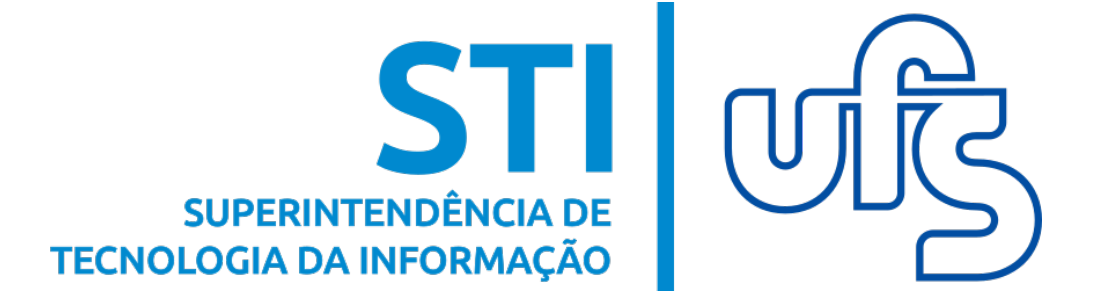

# MANUAL DO RESTAURANTE UNIVERSITÁRIO SIPAC

Universidade Federal de Sergipe Superintendência de Tecnologia da Informação http://manuais.ufs.br

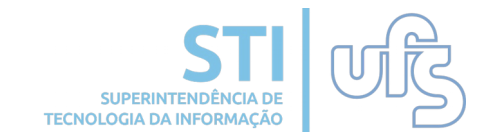

# Objetivo

Orientar a comunidade acadêmica sobre a execução das atividades relacionadas à compra de créditos e consulta de saldo do Restaurante Universitário.

# Sumário

- 1. Gerando o GRU (Guia de Recolhimento da União)
- 2. Solicitando crédito emergencial
- 3. Consulta de Saldo do Cartão
- 4. Consulta de GRUs

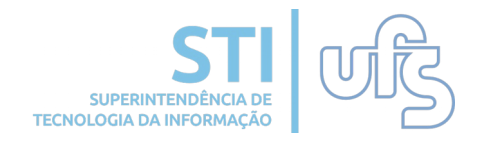

## 1- Gerando o GRU

Para adquirir créditos de almoço e jantar, primeiro você precisará gerar o GRU. Para isso, acesse a sua conta no Sigaa e depois siga os seguintes passos, como mostrado nas imagens abaixo:

#### RESUN → GERAR GRU

| 😻 Ensino 🧉 Pesquisa 🐨 Extensão 🧏 Monitoria   | 🔏 Bolsas 🛄 Estágio 🐞 Ambientes Virtuais   | RESUN 记 Outros                |                                                             |
|----------------------------------------------|-------------------------------------------|-------------------------------|-------------------------------------------------------------|
| Não há notícias cadastradas.                 |                                           |                               | Mensagens<br>Atualizar Foto e Perfil<br>Meus Dados Pessoais |
|                                              |                                           |                               |                                                             |
| 😂 Ensino 🍦 Pesquisa 🤝 Extensão 🏼 🦞 Monitoria | 🚨 Bolsas  [] Estágio 🔉 Ambientes Virtuais | RESUN 🖓 Outros                |                                                             |
|                                              |                                           | Solicitar Crédito Emergencial |                                                             |
| Não bá potícias cadastradas                  |                                           | Gerar GRU                     | Mensagens                                                   |
| Nuo na noticias cadastradas.                 |                                           | Consultar GRUs                | Atualizar Foto e Perfil                                     |
|                                              |                                           | Consultar Saldo               |                                                             |
|                                              |                                           |                               | Meus Dados Pessoais                                         |
|                                              |                                           |                               |                                                             |

#### Em seguida, a seguinte página será aberta:

| INFORMAÇÕES                      |                                      |       |          |       |  |  |  |  |  |
|----------------------------------|--------------------------------------|-------|----------|-------|--|--|--|--|--|
| Saldo Atual:                     |                                      |       |          |       |  |  |  |  |  |
| Créditos Emergenciai             | Créditos Emergenciais em Aberto: 0.0 |       |          |       |  |  |  |  |  |
| O valor da GRU é limitado a valo | ores entre R\$1.0 e R\$ 30           | 0.0   |          |       |  |  |  |  |  |
| INSERIR CRÉDITO                  |                                      |       |          |       |  |  |  |  |  |
| Valor da GRU (R\$): * 0,00       |                                      |       |          |       |  |  |  |  |  |
| Gerar GRU                        | << Voltar                            |       |          |       |  |  |  |  |  |
| TABELA DE PREÇOS                 |                                      |       |          |       |  |  |  |  |  |
| Vínculo                          | Resu                                 | n     | Resun La | garto |  |  |  |  |  |
|                                  | Almoço                               | Janta | Almoço   | Janta |  |  |  |  |  |
| Discente Graduação               | 1.0                                  | 1.0   | 1.0      | 1.0   |  |  |  |  |  |
| Discente Pós-graduação           | 2.0                                  | 2.0   | 2.0      | 2.0   |  |  |  |  |  |
| Discente Nível Médio             | 1.0                                  | 1.0   | 1.0      | 1.0   |  |  |  |  |  |
| Docente                          | 6.0                                  | 6.0   | 8.24     | 8.24  |  |  |  |  |  |
| Servidor Nível Superior          | 6.0                                  | 6.0   | 8.24     | 8.24  |  |  |  |  |  |
| Servidor Nível Fundamental/Médio | 6.0                                  | 6.0   | 8.24     | 8.24  |  |  |  |  |  |
|                                  |                                      |       |          |       |  |  |  |  |  |
| Terceirizados                    | 6.0                                  | 6.0   | 8.24     | 8.24  |  |  |  |  |  |

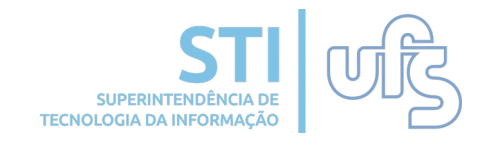

Preencha o campo de 'Valor do GRU' com a quantidade de créditos que você deseja comprar. Em seguida, clique em 'Gerar GRU' e esta tela será aberta:

|                             | Créditos Emergenciais em Aberto: 0.0                                                                                       |                        |       |  |
|-----------------------------|----------------------------------------------------------------------------------------------------|------------------------|-------|--|
|                             | O valor da GRU é limitado a valores entre R\$1.0 e R\$ 300.0                                                               |                        |       |  |
|                             | INSERIR CRÉDITO                                                                                                    |                        |       |  |
|                             | Valor da GRU (R\$): * 1                                                                                                    |                        |       |  |
| v                           | Saldo Atual: R\$<br>Valor da GRU: R\$<br>Desconto do Crédito Emergencial em Aberto: R\$ 0,00                               | Resun La               | garto |  |
| Discent                     |                                                                                                    | 1.0                    | 1.0   |  |
| Discente l                  | Previsão do novo saído apos o pagamento da GRU:                                                                            | 2.0                    | 2.0   |  |
| Discente                    | Deseia gerar GRU no valor de R\$                                                                                           | 1.0                    | 1.0   |  |
| D                           |                                                                                                    | 8.24                   | 8.24  |  |
| Servidor                    |                                                                                                    | 8.24                   | 8.24  |  |
| Servidor Nível              | Servidor Nível Cancelar OK                                                                                                 |                        |       |  |
| Terc                        |                                                                                                    | 8.24                   | 8.24  |  |
| Docent                      | e Externo 6.0 6.0                                                                                                    | 8.24                   | 8.24  |  |
| SIGAA   Superintendência de | <b>Portal do Discente</b><br>Tecnologia da Informação/UFS   Telefonista/UFS (79)3194-6600   Copyright © 2009-2020 - UFRN v | 3.5.16 -r9106-325eef37 | 7     |  |

Se todas as informações estiverem corretas, clique em 'OK' e o arquivo em PDF do GRU será gerado.

OBS: O GRU pode ser pago apenas pelo Banco do Brasil.

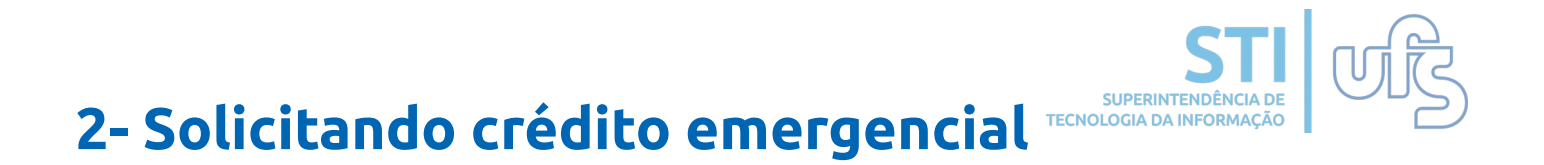

#### Para solicitar o crédito emergencial, siga os seguintes passos:

### RESUN → Solicitar Crédito Emergencial

|                         | RESUN 🍓 Outros                | 🗢 RE | 🐞 Ambientes Virtuais | 🚺 Estágio | 🔓 Bolsas | 🐺 Monitoria | 🤝 Extensão | 🍶 Pesquisa | 餐 Ensino |
|-------------------------|-------------------------------|------|----------------------|-----------|----------|-------------|------------|------------|----------|
| Mansagans               | Solicitar Crédito Emergencial | So   |                      |           |          |             |            |            |          |
| mensagens               | Gerar GRU                     | G    |                      |           |          | s.          | adastrada  | notícias c | Não há   |
| Atualizar Foto e Perfil | Consultar GRUs                | Co   |                      |           |          |             |            |            |          |
|                         | Consultar Saldo               | Co   |                      |           |          |             |            |            |          |
| Meus Dados Pessoais     |                               |      |                      |           |          |             |            |            |          |
|                         |                               |      |                      |           |          |             |            |            |          |

### Em seguida, a seguinte página será aberta:

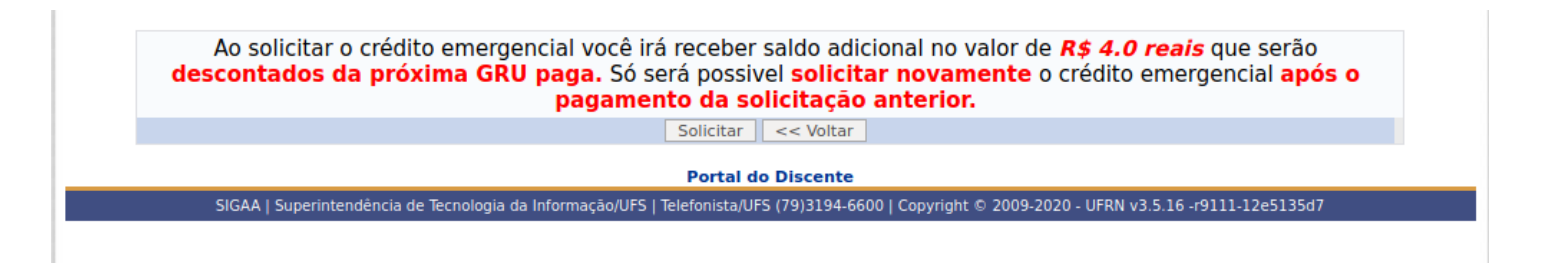

Clique em 'Solicitar' e os créditos entrarão automaticamente no seu cartão.

OBS 1: Não é possível solicitar crédito emergencial com saldo superior ao valor da refeição (R\$ 1.0).

OBS 2: O crédito emergencial só pode ser solicitado antes ou depois das refeições serem servidas.

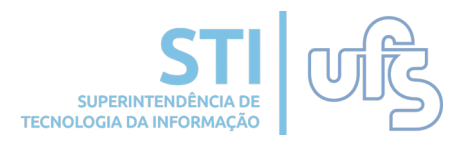

# 3- Consulta de Saldo do Cartão

Para consultar o seu saldo, acesse o menu do Sigaa e siga os seguintes passos:

#### RESUN → Consultar Saldo

| 😂 Ensino 🍦 Pesquisa 😚 Extensão 谋 Monitoria | a 🙇 Bolsas 🛛 🔝 Estágio 🛛 🕸 Ambientes Virtuais | RESUN 🖓 Outros                | _                       |
|--------------------------------------------|-----------------------------------------------|-------------------------------|-------------------------|
|                                            |                                               | Solicitar Crédito Emergencial | Mansagans               |
| Não há notícias cadastradas.               |                                               | Gerar GRU                     | mensagens               |
| hao na noticias cadastradasi               |                                               | Consultar GRUs                | Atualizar Foto e Perfil |
|                                            | <del></del>                                   | Consultar Saldo               |                         |
|                                            |                                               |                               | Meus Dados Pessoais     |
|                                            |                                               |                               |                         |

# Em seguida, a seguinte página será aberta e você poderá visualizar o seu saldo:

#### Senhor(a) Usuário(a),

#### ATENÇÃO!

O saldo apresentado é referente ao valor disponível para uso nos restaurantes universitários. Na versão atual não existe mais o crédito por cartão e sim um saldo disponível que pode ser usado pelos diversos cartões do usuário, caso este possua mais de um vínculo ativo com a universidade. Dessa forma, o histórico concentra os detalhes de todos os cartões que foram ou possam ser utilizados nos restaurantes universitários.

| INFORMAÇÕES |                                      |                     |              |                  |       |       |  |  |  |
|-------------|--------------------------------------|---------------------|--------------|------------------|-------|-------|--|--|--|
|             | Saldo Atual: 43.0                    |                     |              |                  |       |       |  |  |  |
|             | Créditos Emergenciais em Aberto: 0.0 |                     |              |                  |       |       |  |  |  |
|             | HISTÓRICO                            |                     |              |                  |       |       |  |  |  |
| Data        | Evento                               | Restaurante         | Vínculo      | Tipo de Refeição | Valor | Saldo |  |  |  |
| 31/12/2019  | Crédito Emergencial<br>(Pagamento)   | -                   | 201800037720 | -                | -4.0  | 43.0  |  |  |  |
| 31/12/2019  | Compra de crédito                    | -                   | 201800037720 | -                | 45.0  | 47.0  |  |  |  |
| 20/12/2019  | Utilização                           | RESUN São Cristovão | 201800037720 | Jantar           | -1.0  | 2.0   |  |  |  |
| 20/12/2019  | Utilização                           | RESUN São Cristovão | 201800037720 | Almoço           | -1.0  | 3.0   |  |  |  |
| 20/12/2019  | Crédito Emergencial<br>(Solicitação) | -                   | 201800037720 | -                | 4.0   | 4.0   |  |  |  |

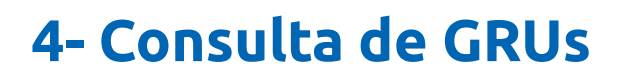

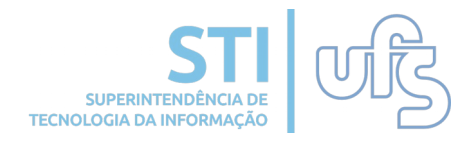

Para consultar as informações sobre os seus GRUs, acesse o menu do Sigaa e siga os seguintes passos:

#### RESUN → Consultar GRUs

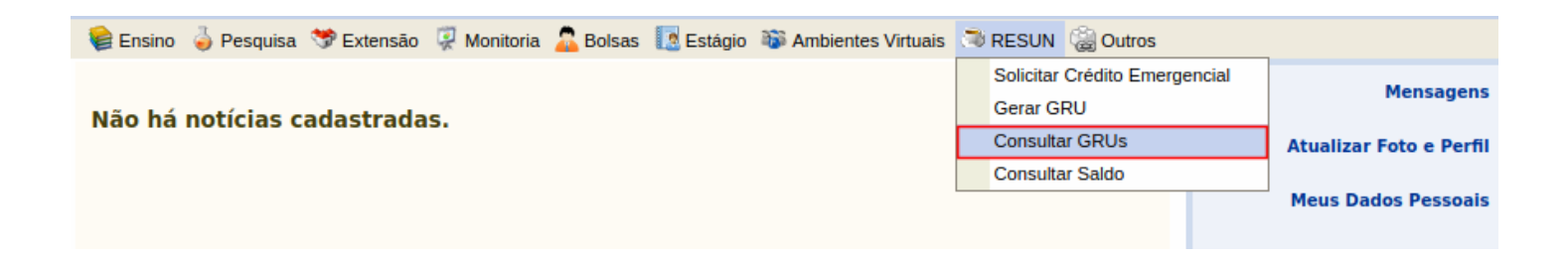

# Em seguida, a seguinte página será aberta e você poderá visualizar as suas informações:

| GRUS          |                 |                    |                   |           |         |  |
|---------------|-----------------|--------------------|-------------------|-----------|---------|--|
| Nº Referência | Data de Geração | Data de Vencimento | Data de Pagamento | Valor GRU | Quitado |  |
| 40412326      | 14/01/2020      | 17/01/2020         | -                 | 1.0       | 0       |  |
| 40324621      | 26/12/2019      | 31/12/2019         | 27/12/2019        | 45.0      | 0       |  |
| 40194906      | 11/12/2019      | 16/12/2019         | 11/12/2019        | 5.0       | 0       |  |
| 40058301      | 07/12/2019      | 11/12/2019         | 09/12/2019        | 1.0       | 0       |  |
| 39882608      | 03/12/2019      | 06/12/2019         | 03/12/2019        | 10.0      | 0       |  |
| 39580270      | 22/11/2019      | 27/11/2019         | 22/11/2019        | 20.0      | 0       |  |
| 39270084      | 12/11/2019      | 15/11/2019         | 12/11/2019        | 3.0       | 0       |  |
| 39286088      | 12/11/2019      | 15/11/2019         |                   | 20.0      | ٥       |  |
| 39265323      | 12/11/2019      | 15/11/2019         | -                 | 3.0       | 0       |  |
| 39264947      | 12/11/2019      | 15/11/2019         | -                 | 3.0       | ٥       |  |
| 38505282      | 22/10/2019      | 25/10/2019         | 23/10/2019        | 10.0      | 0       |  |
| 38397960      | 21/10/2019      | 24/10/2019         |                   | 5.0       | ٥       |  |
| 35958464      | 18/03/2019      | 21/03/2019         | 18/03/2019        | 10.0      | 0       |  |
| 35053917      | 05/02/2019      | 08/02/2019         | 05/02/2019        | 10.0      | 0       |  |
| 35024305      | 04/02/2019      | 07/02/2019         | -                 | 4.0       | 0       |  |
| 35024224      | 04/02/2019      | 07/02/2019         |                   | 5.0       | ٥       |  |
| 34984844      | 03/02/2019      | 06/02/2019         | -                 | 5.0       | 0       |  |
| 34691901      | 22/01/2019      | 25/01/2019         | 23/01/2019        | 5.0       | 0       |  |
| 34352880      | 05/01/2019      | 09/01/2019         | 07/01/2019        | 5.0       | 0       |  |
| 33341478      | 12/11/2018      | 16/11/2018         | 12/11/2018        | 10.0      | 0       |  |
| 32600976      | 23/10/2018      | 26/10/2018         | 23/10/2018        | 4.0       | 0       |  |
| 32570538      | 22/10/2018      | 25/10/2018         |                   | 4.0       | 0       |  |
| 30782805      | 09/08/2018      | 14/08/2018         | 09/08/2018        | 10.0      | 0       |  |
| 30395950      | 27/07/2018      | 01/08/2018         |                   | 5.0       | 0       |  |
| 29516307      | 19/06/2018      | 22/06/2018         | 19/06/2018        | 5.0       | 9       |  |

Pag. 1 💌 >

28 Registro(s) Encontrado(s)